## INSCRIPCIONES ON LINE ACTIVIDADES DEPORTIVAS MUNICIPALES (Disponible a partir del 17 de septiembre)

## GUIA DE INSCRIPCIÓN ON LINE ACTIVIDADES DEPORTIVAS.

Esta guía está pensada para todos aquellos usuarios que no han podido registrarse en la plataforma on line. Las actividades deportivas a las que se hace referencia aún no han salido para poder apuntarse. Se publicará con el suficiente tiempo de antelación para que todo el mundo esté informado. TAMBÍÉN HABRÁ INSCRIPCIONES PRESENCIALES.

- Las Inscripciones se realizarán a través de la herramienta digital Deporweb.
- Hay que estar dado de alta en la app santoveniajuventudydeporte.es, en el apartado alta on line.
- Debe estar registrado CADA USUARIO para realizar la inscripción.

EN EL SIGUIENTE ENLACE ENCONTRARA FORMULARIO DE REGISTRO Y ZONA DE INICIO DE SESIÓN

https://patronato.deporweb.net/altaonline/cursos.aspx?header=true&footer=true&nav=true& lang=es-ES&ty...

- Posteriormente recibirá sus claves de acceso para la inscripción on line.
- PROBLEMAS:
  - TU DNI aparece registrado.
  - No puede RECUPERAR USUARIO O CONTRASEÑA
  - No puede TUTORIZAR
- PARA SOLUCIONAR PROBLEMAS deja tu mensaje en EL WHATSAPP 660778334 y se dará solución lo antes posible.
- IMPORTANTE: una vez realizado el pago de la actividad desde su banco debe volver a la última pantalla, deslizarla hacia abajo y confirmar la inscripción para no quedarse como "CANDIDATO"

|                                  | SANTOVENIA          |                  |  |
|----------------------------------|---------------------|------------------|--|
|                                  | 2001                |                  |  |
| SANTOVENIA JUVENTUD Y<br>DEPORTE |                     |                  |  |
| 2                                | <b>a</b>            | i                |  |
| Contacto                         | Sede<br>electrónica | Tu<br>ayuntamien |  |
|                                  |                     | 4                |  |
| Reservas                         | Servicios           | Corporació       |  |
|                                  | terta               | 63               |  |
|                                  | Obras               | Eventos          |  |
| Pagos                            |                     |                  |  |
| Pagos                            | *                   |                  |  |

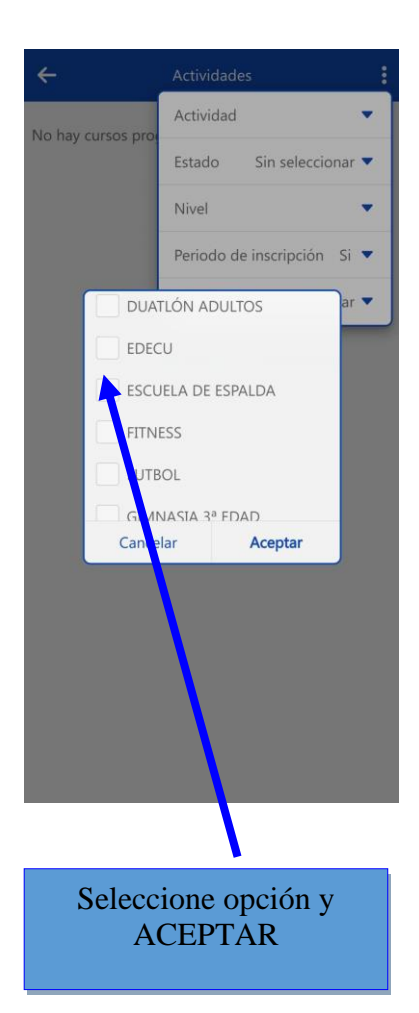

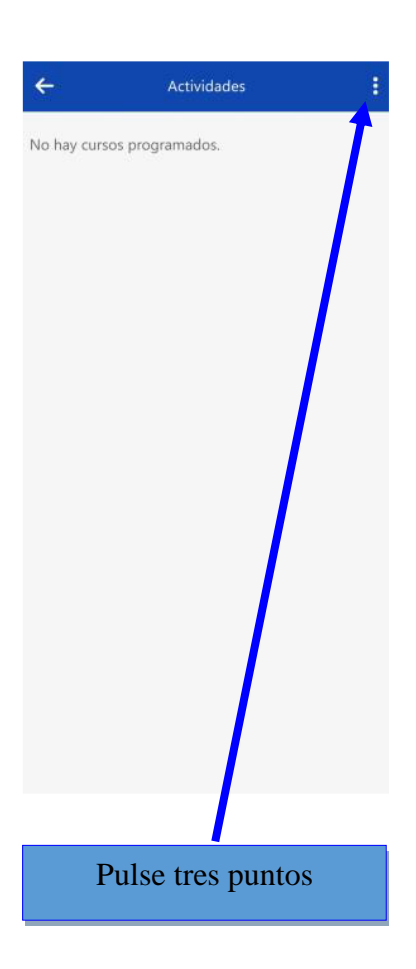

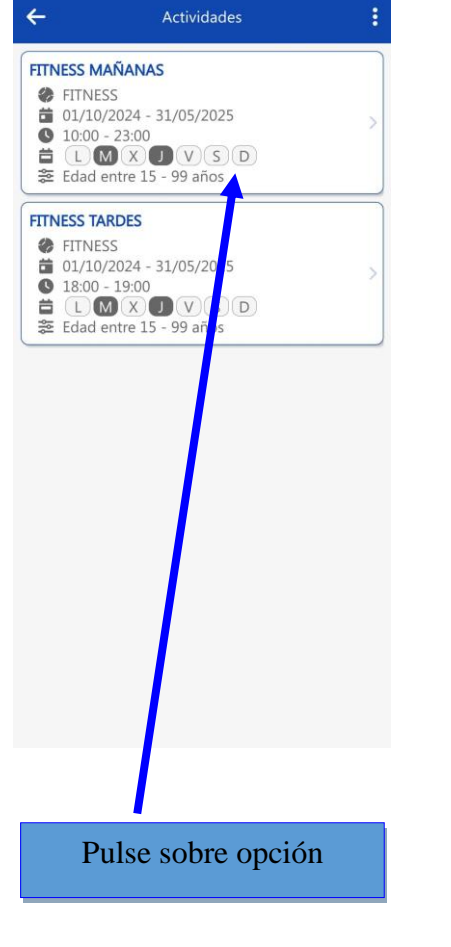

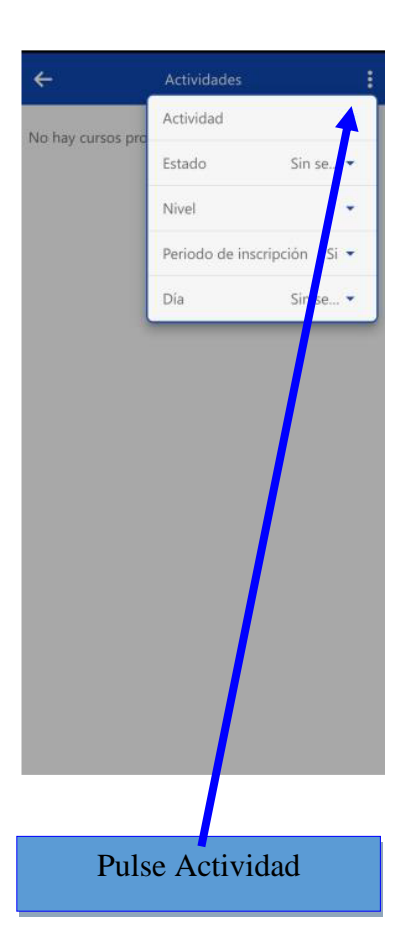

| ÷                                                                                                    | Curso 🛱                                                                                                |
|----------------------------------------------------------------------------------------------------|----------------------------------------------------------------------------------------------------|
| Fitness Mañanas                                                                                                    |                                                                                                    |
| Datos básicos                                                                                                    |                                                                                                    |
| <ul> <li>☆ Nacidos entre:</li> <li>☆ Edad entre:</li> <li> Actividad:     <li> Nivel:     <li> Monitor:     </li> </li></li></ul> | 01/01/1925 - 31/12/2008<br>15 - 99 años<br>FITNESS<br>-                                                |
| Hora y lugar                                                                                                    |                                                                                                    |
| <ul> <li>Duración:</li> <li>Fechas:</li> <li>Días:</li> <li>Horario:</li> <li>Lugar:</li> </ul>                                   | 8 meses<br>01/10/2024 - 31/05/2025<br>Martes, Jueves<br>10:00 - 23:00<br>GIMNASIO DEL<br>POUIDEROETIVO |
| 💒 Ocupación:                                                                                                    | 0/8                                                                                                    |
| Disponibilidad                                                                                                    |                                                                                                    |
| Fuera del periodo de                                                                                                    | inscripción.                                                                                           |
| Tarifas disponibles<br>EMPADRONADOS                                                                                               | 65€                                                                                                    |
| Tipo<br>Importe                                                                                                    | Pago único<br>65,00 €                                                                                  |
| Final                                                                                                    | izar y pagar                                                                                           |
|                                                                                                    |                                                                                                    |
| Desliza l<br>vez real<br>A                                                                                                    | a pantalla una<br>lizado pago y<br>CEPTA                                                               |